ж. б т т н з я . **OSAKA 2025** магатном 2025

# アスリートビブス引換証(参加票)発行方法について

ランナー受付でご提示いただく、アスリートビブス引換証(参加票)は、 以下方法にて発行が可能ですので、ご確認をお願いいたします。

| 発行方法 |                                                    | 代表者                     | グループエントリー                      |
|------|----------------------------------------------------|-------------------------|--------------------------------|
| 1    | 案内メールから(スマートフォン)<br>( <u>1/28、2/7、2/18</u> にメール配信) | ●<br>(メールが届きます)         | 代表者にメールが届きます。                  |
| 2    | 案内メールから(PC)<br>( <u>1/28、2/7、2/18</u> にメール配信)      | ●<br>(メールが届きます)         | 代表者にメールが届きます。                  |
| 3    | RUNNET内【Myページから】                                   | ●<br>(Myページで<br>確認できます) | 代表者のみ確認可能です。<br>代表者から連携してください。 |

## 【受付のご案内】

#### ●日時

2025年2月22日(土) 11:00~19:00 2025年2月23日(日・祝) 10:00~18:00

●場所

インテックス大阪6号館Bゾーン

受付時に本人確認を行いますので、本人を確認できる下記の公的証明書を必ずお持ちください。

1つの書類のみで確認できる証明書

個人番号カード(マイナンバーカード)・住民基本台帳カード(写真付き)・運転免許証・運転経歴証明書・ パスポート・特別永住者証明書・在留カード・身体障がい者手帳・療育手帳・精神障がい者保健福祉手帳

|               | 2つの書類(A+B)を必要とする証明書                         |
|---------------|---------------------------------------------|
| A:写真付き        | 学生証・法人が発行した証明書(社員証等)・タスポ・クレジットカード<br>(写真付き) |
| B:公的機関が発行した書類 | 健康保険証・介護保険証・国民年金手帳・住民票・住民基本台帳カード            |

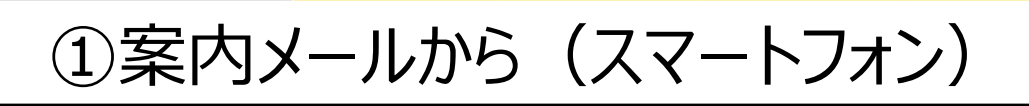

みんなでかける虹。

OSAKA 2025

## ● 届いたメールの文章内にあるURLをクリックしてください。

| 【重要】へ版マラシン2025 ランテー受付のご案内<br>◆◇                                                                                                    |           |
|----------------------------------------------------------------------------------------------------|-----------|
| 大阪 太郎 様                                                                                                    |           |
| この度は、大阪マラソン 2025にお申し込みいただきありがとうございました。<br>ランナー受付についてのご案内です。                                                                                                    |           |
| 今大会ではアスリートビブス引換証はRUN PASSPORTのサイトより発行していただきます。<br>発行した引換証を受付でご提示いただき、アスリートビブスとの引換をお願いいたします。<br>また、引換の際にIDチェック(本人確認)を行いますので、本人と確認できる証明書も合わせてご提示をお願いいたします。                                                                              |           |
| ※ランナー受付は必ず本人が行ってください。(代理人不可)<br>※ペア・グループエントリーの場合も各自受付が必要となります。<br>※伴走を希望されている場合、伴走者の方には、郵送で参加案内等をお送りします。                                                                                                    |           |
| ◆アスリートビブス引換証発行手順◆<br>【手順1】<br>下記URLをクリックいただき、当日の緊急運絡情報に必要事項を入力してください。<br>次に表示された「誓約書」「健康チェックリスト」の内容を確認頂き、チェックボックスにチェックを入れてください。<br>「誓約書内容を道守します」の○同意するにクリックし、入力内容に間違いがないかご確認の上、<br>「登録する」をクリックして、アスリートビブス引換証の発行を行ってください。              |           |
| 氏名:大阪 太郎<br>種目:マラソン男子<br>https://web.runpassport.jp/auth?trid=114973_20250224_01&aid=1000001&sid=1&h=011224d469f33ff1ee1a10c12293b829d0294904                                                                                         | l&dang=ja |
| 、<br>(ペア・グループエントリーされた場合)<br>代表でエントリーした方にペア・グループメンバーのメールが全て送信されています。<br>各メンバーにメールを転送してください。<br>またはRUNNETのマイページのエントリー済み大会一覧に表示されている大阪マラソン2023の「お知らせ」ボタンからも各自のURL:<br>https://runnet.jp/entry/runtes/user/pc/pcUserRacePlanListAction.do | を確認できま    |
| RUNNETのマイページでの発行手順はこちら<br>https://www.osaka-marathon.com/2024/runner/guidance/pdf/runnet.pdf<br>                                                                                                    |           |
| - 正成 ~ 1                                                                                                    |           |

2 誓約書画面が表示されるので、以下を入力して、 誓約書に同意をお願いいたします。

#### <u>緊急連絡先:①氏名·②続柄·③TEL</u>

※誓約書は1度入力すると、変更できないため 書き間違いなどご注意ください。

※この画面は一度入力するとスキップされます。

#### ようこそ 大田 大部 さん 窒急連絡信頼の入力と芸約古への同意が必要です は必須入力第日で3 アスリートビブス 56 16 x# 88 ラソン売引 18 . 1、私(大会参加者)は、大会規定(大会要項)を理解し、遵守・了承します。また、主任者の指示に従います。 2.代理出場は我しません。代理出場が発覚した場合、全ての記録の検済を含め、主催者の座正に良います。 代理出場れが大会関係中に事務に遭遇しても、主催者に関するべ切の責任を免除します。 3. 私は、自ら保護管理を行った上で大会に参加します。疾病及びその他の事法について主催者が応急処置を行うことに異連はありません。 た、疾病及びその他の奉放に対する映像が主催者の加入する勝苦保険(見覧金編集)の範囲为であることを了承します。 4. 私は、登場上、その色の学伯により主催者が必要と認めた場合、私の承認なしに開始点体そ 7歳します。 5. 私は、プライバシーボリシーを確認し、同意します。 6、私は、大阪マラソン健康チェックリストで健康チェックを行い、自己責任でレースに参加します 私は大会に出場するにあたり、上記の契約内容を遵守します。 ○ 同意する ● 同意しない = 未成年の場合は保護者の問題が必要で) 豆最する A PAGE 10P

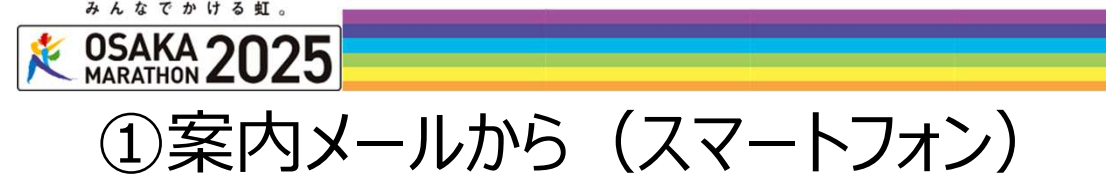

❸ アスリートビブス引換証がWEB上で表示されます。 スマートフォン上に表示もしくは印刷をして、参加者認証コードの二次元コードを 確認できるようにして、受付までお越しください。

| 【スマホ画面】     |  |  |
|-------------|--|--|
| みんなでかける虹。   |  |  |
| COSAKA 2025 |  |  |
| 参加者認証コード    |  |  |
|             |  |  |
| アスリートビブス    |  |  |
| 1000001     |  |  |
| 氏名          |  |  |
| 大阪太郎        |  |  |
| 種目          |  |  |
| マラソン男子      |  |  |

3

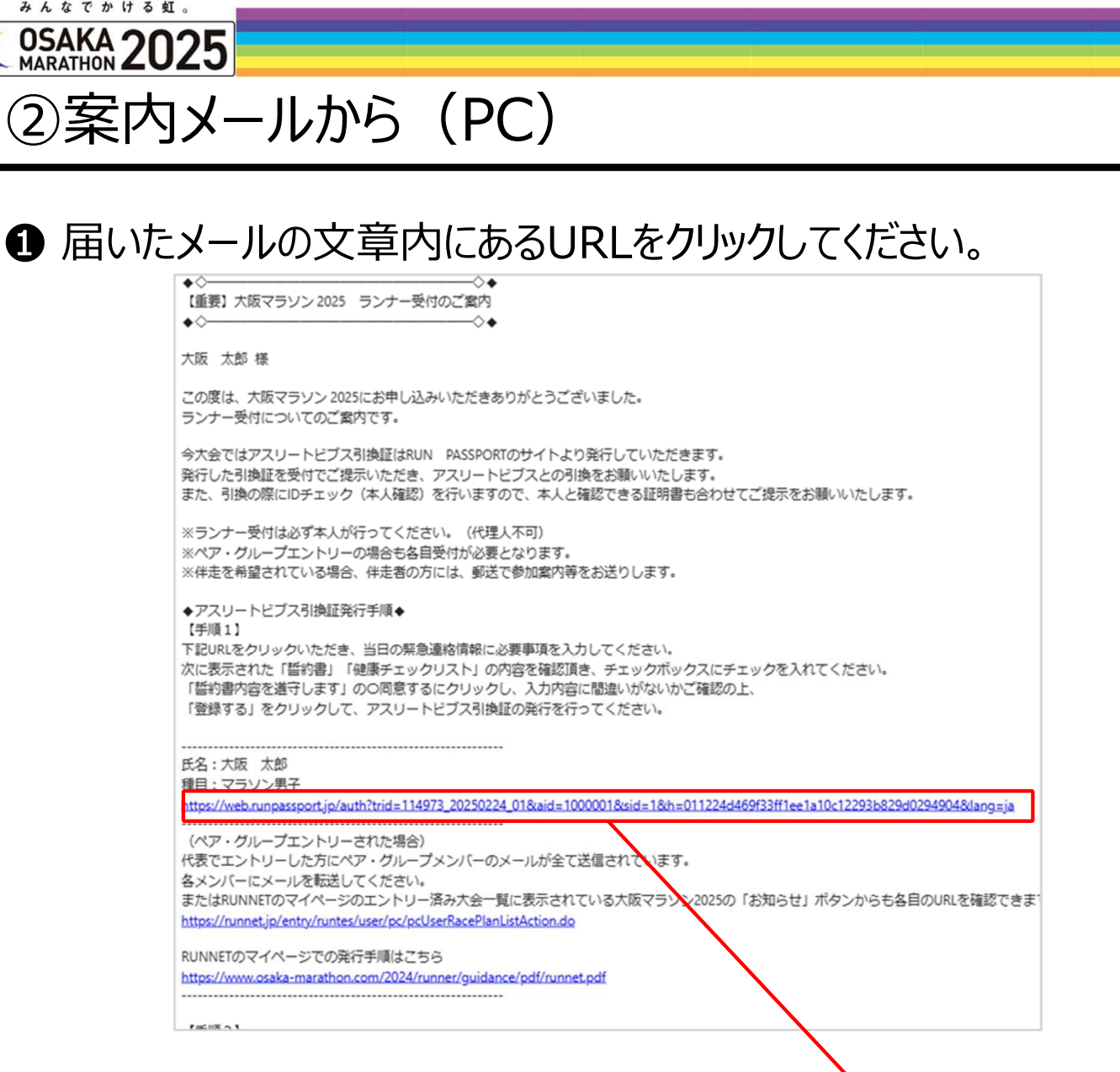

2 誓約書画面が表示されるので、以下を入力して、 誓約書に同意をお願いいたします。

#### 緊急連絡先:①氏名·②続柄·③TEL

- ※誓約書は1度入力すると、変更できないため 書き間違いなどご注意ください。
- ※この画面は一度入力するとスキップされます。

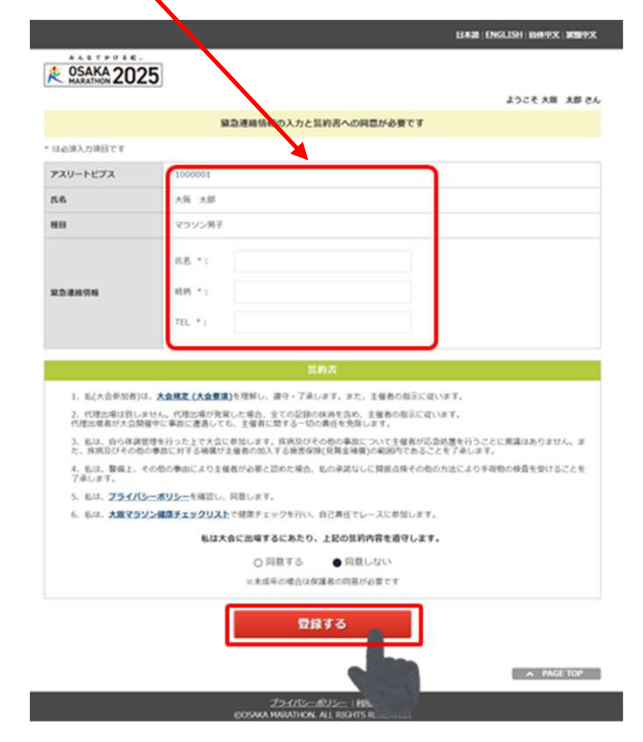

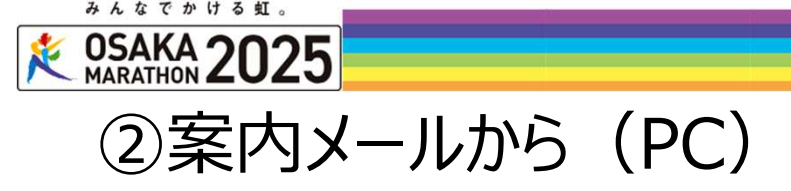

#### ❸ アスリートビブス引換証がWEB上で表示されます。 PC画面上に表示もしくは印刷をして、参加者認証コードの二次元コードを 確認できるようにして、受付までお越しください。

| OSAKA 2025                                                                                                    |                                                                                                    |                                                                                                    |
|----------------------------------------------------------------------------------------------------|----------------------------------------------------------------------------------------------------|----------------------------------------------------------------------------------------------------|
| アスリートビブス                                                                                                    | 氏名                                                                                                    | ●加石調査コート                                                                                                    |
| .000001                                                                                                    | 大阪 太郎                                                                                                    |                                                                                                    |
| EB                                                                                                    |                                                                                                    |                                                                                                    |
| マラソン男子                                                                                                    |                                                                                                    |                                                                                                    |
| 受付窓口:い                                                                                                    |                                                                                                    |                                                                                                    |
| 20-1JUW7.4                                                                                                    |                                                                                                    |                                                                                                    |
|                                                                                                    |                                                                                                    |                                                                                                    |
| 2025年2月           42アックス           大学アックス           受付時に本人確認を行いま           個人番句カード(マイナンバー/<br>パスボート・特別永住者証明           A:写真付き           B:公約機関が発行した實際                                                                                                    | 23日(日・祝)10:00~18:30 [18:00最終入場]<br>大阪6号館Bソーン<br>すので、本人を直接できる下記の公約証明書を必ずお持ち<br>1つの書類のみて確認できる証明書<br>-カード・住民基本台紙カード(写良付き)・遅私男<br>書・右留カード・身体理ジい者/香薬・原用手紙・類時間がい者/<br>2つの書類(A+B)を必要とする証明書<br>学生法・法人が発行した証明書(社員証券)・タスポ・クレジ<br>(写真付き)<br>健康保険証・介護保険証・風況年金手紙・住民業・住民基本(<br>(以為不))                                                                                                    | sください。<br>歴証明書・<br>取雑編社平砥<br>ットカード<br>9版カード                                                                                                    |
| _                                                                                                    |                                                                                                    |                                                                                                    |
|                                                                                                    | рргсярора-к<br>【PDFデー/                                                                                                    | 9]                                                                                                    |
| ALECTIVE<br>SAKA 20                                                                                                    | <del>٥ - ٥ - ٢</del><br>PDFデー/<br>25                                                                                                    | 9]                                                                                                    |
|                                                                                                    | <del>PDFでダウンロード</del><br>【PDFデーイ<br>2 <b>5</b><br>1000001                                                                                                    | 夕】<br>参加者認証コード                                                                                                    |
| **********<br>**************************                                                                                                    | PDFでダウンロード<br>【PDFデーイ<br>25<br>1000001<br>大阪太郎                                                                                                    | 夕】<br>参加者認証コード<br>日本学校会社                                                                                                    |
| ALACTORISE<br>COSAKA 20<br>アスリートビブス<br>氏名<br>種目                                                                                                    | PDFでダウンロード<br>【PDFデーイ<br>25<br>1000001<br>大阪太郎<br>マラソン男子                                                                                                    | 夕】<br>参加者認証コード<br>■<br>で<br>・<br>・<br>・<br>・                                                                                                    |
| AAATSHAA                                                                                                    | PDFでダウンロード<br>【PDFデーイ<br>25<br>1000001<br>大阪太郎<br>マラソン男子                                                                                                    | 夕】<br>参加者認証コード<br>■<br>で<br>単<br>で<br>単<br>で<br>単<br>で<br>単<br>で<br>単<br>、<br>、<br>、<br>、<br>、<br>、<br>、<br>、<br>、<br>、<br>、<br>、<br>、                                                                                                    |
| → A & C > U > E                                                                                                    | PDFでダウンロード<br>【PDFデーイ<br>25<br>1000001<br>大阪太郎<br>マラソン男子                                                                                                    | 夕】<br>参加者認証コード<br>日本<br>日本<br>日本<br>日本<br>日本<br>日本<br>日本<br>日本<br>日本<br>日本                                                                                                    |
| <ul> <li>★A &amp; T &gt; U &gt; E</li> <li>◆ OSAKA 20</li> <li>P &gt; U - トビブス</li> <li>氏名</li> <li>種目</li> <li>8</li> <li>8</li> <li>8</li> <li>4</li> <li>8</li> <li>4</li> <li>7</li> <li>7</li> <li>7</li> <li>7</li> <li>7</li> <li>7</li> <li>7</li> <li>7</li> <li>7</li> <li>7</li> <li>7</li> <li>7</li> <li>7</li> <li>7</li> <li>7</li> <li>7</li> <li>7</li> <li>7</li> <li>7</li> <li>7</li> <li>7</li> <li>8</li> <li>8</li> <li>7</li> <li>7</li> <li>7</li> <li>7</li> <li>7</li> <li>7</li> <li>7</li> <li>7</li> <li>7</li> <li>8</li> <li>7</li> <li>7</li> <li>7</li> <li>7</li> <li>7</li> <li>7</li> <li>7</li> <li>7</li> <li>7</li> <li>7</li> <li>7</li> <li>7</li> <li>7</li> <li>7</li> <li>7</li> <li>7</li> <li>7</li> <li>7</li> <li>7</li> <li>7</li> <li>7</li> <li>7</li> <li>7</li> <li>7</li> <li>7</li> <li>7</li> <li>8</li> <li>8</li> <li>9</li> <li>7</li> <li>7</li> <li>7</li> <li>7</li> <li>7</li> <li>7</li> <li>8</li> <li>7</li> <li>7</li> <li>7</li> <li>7</li> <li>8</li> <li>8</li> <li>9</li> <li>9</li> <li>7</li> <li>9</li> <li>9</li> <li></li></ul>                                                                                                    | PDFでダウンロード<br>【PDFデーイ<br>25<br>1000001<br>大阪太郎<br>マラソン男子                                                                                                    | 夕】                                                                                                    |
| A & 4 T > 11 0 € E ★ A & T > 11 0 € E ★ OSAKA 200 P X U - トビブス 氏名 租目 8 8 8 8 8 8 8 8 8 8 9 - トブロック                                                                                                    | PDFでダウンロード<br>【PDFデーイ<br>25<br>1000001<br>大阪太郎<br>マラソン男子                                                                                                    | 夕】<br>●加省認証コード<br>■<br>下<br>・<br>・<br>・<br>・<br>・<br>・<br>・                                                                                                    |
| A & S C & H & E & E     COSAKA 20     アスリートビブス     氏名     種目                                                                                                    | PDFでダウンロード<br>【PDFデーイ<br>25<br>1000001<br>大阪太郎<br>マラソン男子<br>い<br>A<br>ランナー受付                                                                                                    | 夕】<br>参加者認証コード<br>日本<br>日本<br>日本<br>日本<br>日本<br>日本<br>日本<br>日本<br>日本<br>日本                                                                                                    |
| ★A & T > 11 0 EE ★A & T > 11 0 EE ★ OSAKA 200 アスリートビブス 氏名 租目 8村窓口 ₹9-トブロック 日時 202 202                                                                                                    | PDFでダウンロード<br>【PDFデーイ<br>25<br>1000001<br>大阪太郎<br>マラソン男子<br>い<br>A<br>5年2月22日 (土) 11:00~19:30 [11:<br>5年2月23日 (日・祝) 10:00~18:30                                                                                                    | 9:00最終入場]                                                                                                    |
| A & X T & VI & E     CONTRACTOR 200     アスリートビブス     氏名     種目     E     校/窓口     スタートブロック                                                                                                    | PDFでダウンロード         【PDFデーイ         25         1000001         大阪太郎         マラソン男子         い         A         5年2月22日 (土) 11:00~19:30 [11:5年2月23日 (日・祝) 10:00~18:30 5年2月23日 (日・祝) 10:00~18:30 7-9/2 大阪6号館B/Jーン                                                                                                    | <ul> <li>タ】</li> <li>参加者認証コード</li> <li>●加者認証コード</li> <li>●加者認証コード</li> <li>●のの最終入場】</li> <li>●:00最終入場】</li> </ul>                                                                                                    |
| A & S C & S I & S & E     MARATHON 20     アスリートビブス     氏名     種目     Strain     Strain     S | PDFでダウンロード         【PDFデー/         25         1000001         大阪太郎         マラソン男子         い         よ         シリン男子         5年2月22日 (土) 11:00~19:30 [11:5年2月23日 (日・祝) 10:00~18:30 [12:5年2月23日 (日・祝) 10:00~18:30 [12:5年2月23日 (日・祝) 10:00~18:30 [12:5年2月23日 (日・祝) 10:00~18:30 [12:5年2月23日 (日・祝) 10:00~18:30 [12:5年2月23日 (日・祝) 10:00~18:30 [12:54]                                                                                                    | 9:00最終入場]         9:100最終入場]         118:00最終入場]         118:00最終入場]         118:00最終入場]         300回明書を必ずお持ちください。         明書                                                                                                    |
|                                                                                                    | PDFでダウンロード         【PDFデーイ         25         1000001         大阪太郎         マラソン男子         レ         ト         タラソン男子         り         ト         シンノーン         ト         シンノフタ子         ト         ト         シンノフタ子         ト         シンノンタ子         ト         シンノンタ子         5年2月22日(土)11:00~19:30[11:5年2月23日(日・祝)10:00~18:30         テックス大阪6号館Bゾーン         注行いますので、本人を確認できる下記の         1つの書類のみで確認できる正記の         インンパーカード)・住民基本台帳カード(写真作         (注者証明書・在留カード・身体障かい者手帳・                                                                                                    | 9:00最終入場]         9:00最終入場]         18:00最終入場]         18:00最終入場]         18:00最終入場]         19:18:00日また                                                                                                    |
|                                                                                                    | PDFでダウンロード         【PDFデー・         25         1000001         大阪太郎         マラソン男子         レ         よ         シーンフターの         5年2月22日 (土) 11:00~19:30 [11:5年2月22日 (土) 11:00~19:30 [11:5年2月23日 (日・祝) 10:00~18:30 [7:970ス大阪6号館Bゾーン]         を行いますので、本人を確認できる下記の         コンの書類のみで確認できる下記の         インノーナ・ド・身体障がい者手帳・         インシート・ド・身体障がい者手帳・         2つの書類(A+B)を必要とする                                                                                                    | 9:00履終入場]         9:100履終入場]         9:118:00最終入場]         9:18:00最終入場]         118:00最終入場]         118:00日         118:00日         118:00日         118:00日         118:00日         118:00日         118:00日         118:00日         118:00日         118:00日         118:00日         118:00日         118:00日         119:01日         119:01日         119:01日         119:01日         119:01日         119:01日         119:01日         119:01日         119:01日         119:01日         119:01日         119:01日         119:01日         119:01日         119:0 |
|                                                                                                    | PDFでダウンロード         【PDFデーイ         25         1000001         大阪太郎         マラソン男子         レ         レ         ト         マラソン男子         りいののの1         ト         ト         クンノータイ         ト         ト         シーン         たい         ト         ト         シーン         たい         ト         シーン         たい         ト         ウンナー受け         たい         シーン         たい         シーン         たい         シーン         たい         シーン         たい         シーン         たい         シーン         たい         シーン         たい         シーン         たい         シーン         たい         たい         シーン         たい         シーン         たい         シーン         たい         シーン | 9:00最終入場]         9:00最終入場]         18:00最終入場]         18:00最終入場]         18:00最終入場]         19:13         公約証明書を必ずお持ちください。         期間         19:13:         四日前子(1)         19:13:         四日前子(1)         19:13:         四日前子(1)         四日前子(1)                                               |

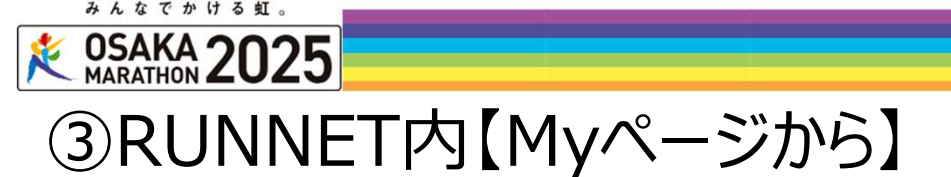

#### ①RUNNETのエントリー履歴にアクセスします。 https://runnet.jp/runtes/smp/planracelist.do

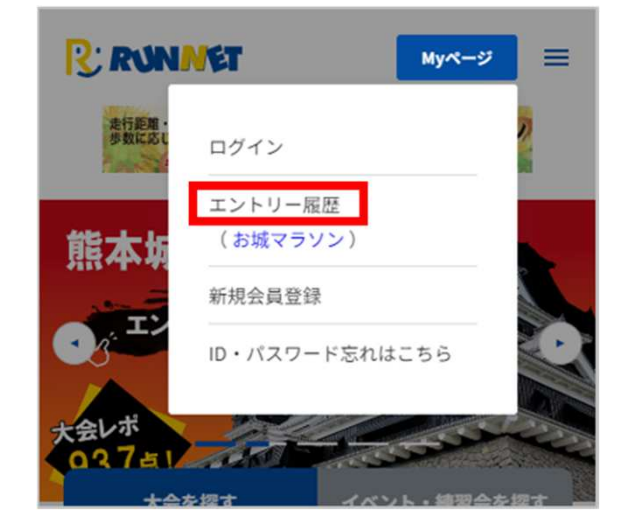

# ②エントリー時に使用したSports net ID(またはメールアドレス)とパスワードを入力し、RUNNETにログインします。

| ? RUNNET             | Sports net D  |
|----------------------|---------------|
| RUNNETログイン           |               |
| O すでにRUNNET会員の方      |               |
| 会員登録がお済みの方は、これ<br>い。 | 5らよりログインしてくださ |
| ユーザーIDまたはメールアドレス:    | 0             |
| 1/70-K · (?)         |               |
|                      |               |
|                      | 態を保持する        |
| ログイ                  | <b>2</b>      |
| ユーザーIDまたはメールアドレス/パ   | スワードを忘れた方はこちら |

❸エントリーパターンを確認する

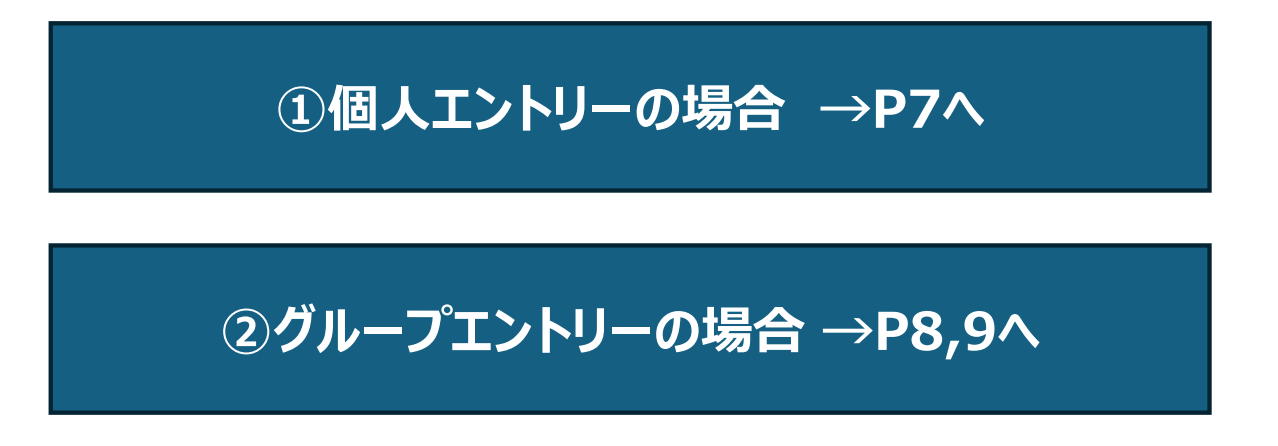

\* 0SAKA 2025

## ③RUNNET内【Myページから】→①個人エントリーの場合

#### ●ご本人の氏名が記載されている行の 「参加票」をクリックします。

| RC                                     | 🔍 大会エントリーTOP                                                 | + My×==-                 |
|----------------------------------------|--------------------------------------------------------------|--------------------------|
| エントリー                                  | 履歴                                                           |                          |
| エントリ                                   | ー済み大会一覧                                                      |                          |
|                                        |                                                              | 全131件 / 5件ごとに表示          |
|                                        |                                                              | 3ページ目                    |
| ※開催日の                                  | 新しい順に情報を表示しています                                              | t.                       |
| 2025年2                                 | 月24日                                                         |                          |
| 大阪マラゾン2025                             |                                                              |                          |
| VHX A D                                | ソン2025                                                       |                          |
| 氏名                                     | ソン2025<br>大阪 太郎                                              |                          |
| 氏名<br>距離·<br>表彰種目                      | ソン2025<br>大阪 太郎<br>フルマラソン                                    |                          |
| 氏名<br>距離・<br>表彰種目<br>受付日               | ソン2025<br>大阪 太郎<br>フルマラソン<br>2024年8月9日                       |                          |
| 氏名<br>距離<br>表彰種目<br>受付日<br>問い合わせ<br>番号 | ソン2025<br>大阪 太郎<br>フルマラソン<br>2024年8月9日<br>C00090373157(支払内容) | I¥ <mark>8</mark> ) ●参加票 |

#### ❸誓約書画面が表示されるので、必要 事項を入力して、誓約書に同意をお願 いいたします。

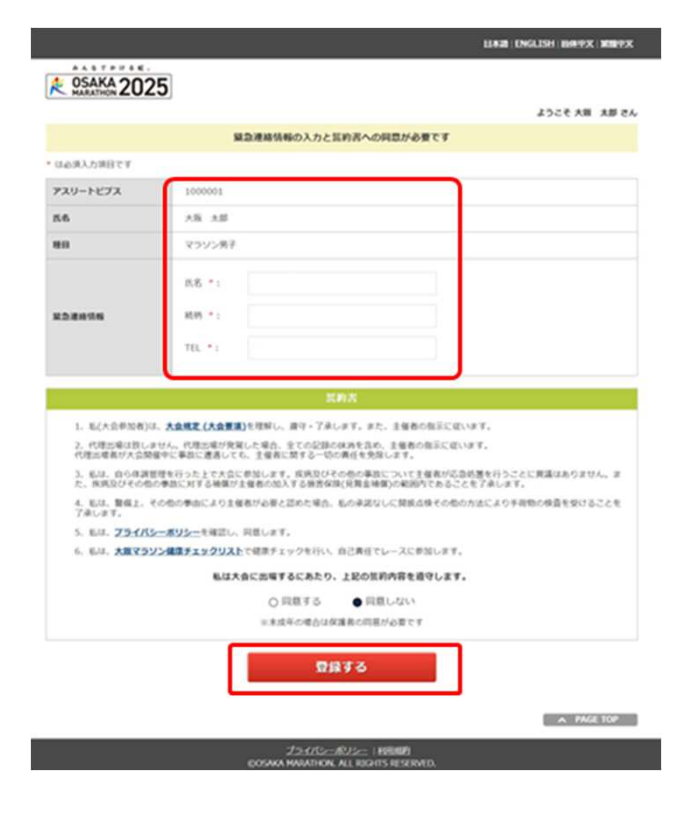

### ❷「発行」をクリックします。

| RUN PASSPORT WEB 参加原発行サービス                                                                                                    |        |  |
|----------------------------------------------------------------------------------------------------|--------|--|
|                                                                                                    |        |  |
| 参加票を発行する参加者を選択してください                                                                                                    |        |  |
| アスリートビブス                                                                                                    | 101    |  |
| 氏名                                                                                                    | 大阪 太郎  |  |
| 種目                                                                                                    | フルマラソン |  |
| <b>発行URL</b> https://stg.web.runpassport.jp/auth?trid<br>2345_20251001_01&sid=1&aid=1&inum<br>00090373157&h=fa9d11920b575ddacbd82c569b3<br>b725b0e4 |        |  |
| 発行                                                                                                    |        |  |
| URLをコピー                                                                                                    |        |  |
|                                                                                                    |        |  |

### ④アスリートビブス引換証がWEB上で 表示されます。

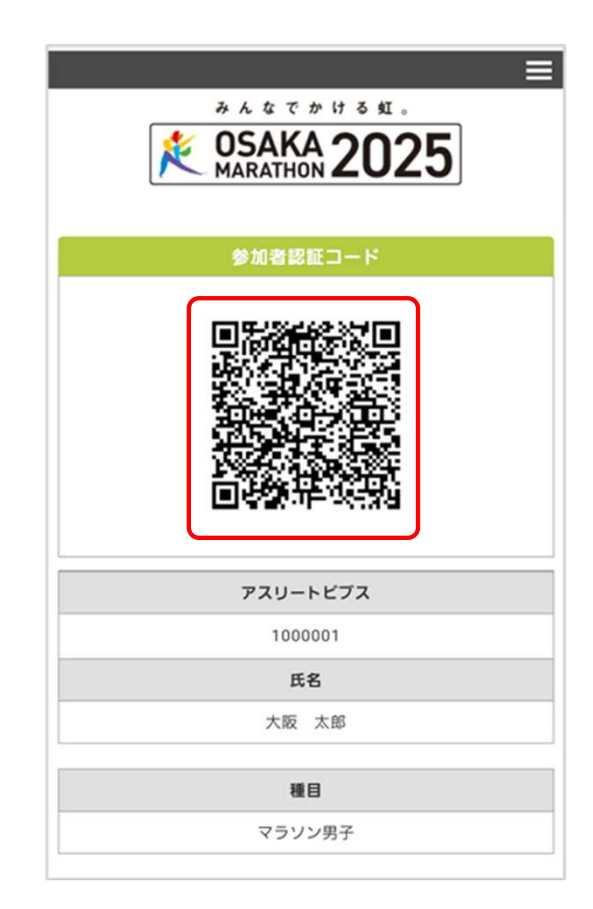

ж. к т т н а яг. К ОЗАКА 2025 макатном 2025

# ③RUNNET内【Myページから】→②-1.グループエントリーの場合

#### ●グループメンバーの氏名が記載されている 行の「参加票」をクリックします。

| R                        | 🔍 大会エントリーTOP                 | <b>+</b> My×Ξュ−          |  |
|--------------------------|------------------------------|--------------------------|--|
| エントリ                     | リー履歴                         |                          |  |
| エント                      | リー済み大会一覧                     |                          |  |
|                          |                              | 全131件 / 5件ごとに表示<br>3ページ目 |  |
| ※閒催日                     | 3の新しい順に情報を表示しています。           |                          |  |
| 2025年2月24日<br>大阪マラソン2025 |                              |                          |  |
| 氏名                       | 大阪 太郎,大阪 二郎<br>?「メールで知らせる」とは | メールで知らせる                 |  |
| 距離<br>表彰利                | 日 マラソン                       |                          |  |
| 受付                       | 3 2024年5月29日                 | 2024年5月29日               |  |
| 問い合わ<br>番号               | 0世 C00090372338(支払内容詳        | 8) 参加票                   |  |
| エントリ                     | - チーム 申込                     | 状況 エントリー<br>実了           |  |

### ❷「URLをコピー」をクリックします。

| RUN PASSPORT WEB 参加票発行サービス                                  |                |  |
|-------------------------------------------------------------|----------------|--|
|                                                             |                |  |
| 参加票を発行する参加者を選択                                              | <b>れしてください</b> |  |
| アスリートビブス                                                    | 111            |  |
| 氏名                                                          | 大阪 二郎          |  |
| 種目                                                          | マラソン           |  |
| <pre>発行URL https://stg.web.runpassport.jp/auth?trid=1</pre> |                |  |
| 発行                                                          |                |  |
| URLをコピー                                                     |                |  |

❸「コピーする」をクリックするとクリップボードに大会名・氏名・URLの必要な情報がコピーされます。LINEやメールなどにペーストしてお仲間に送信してください。

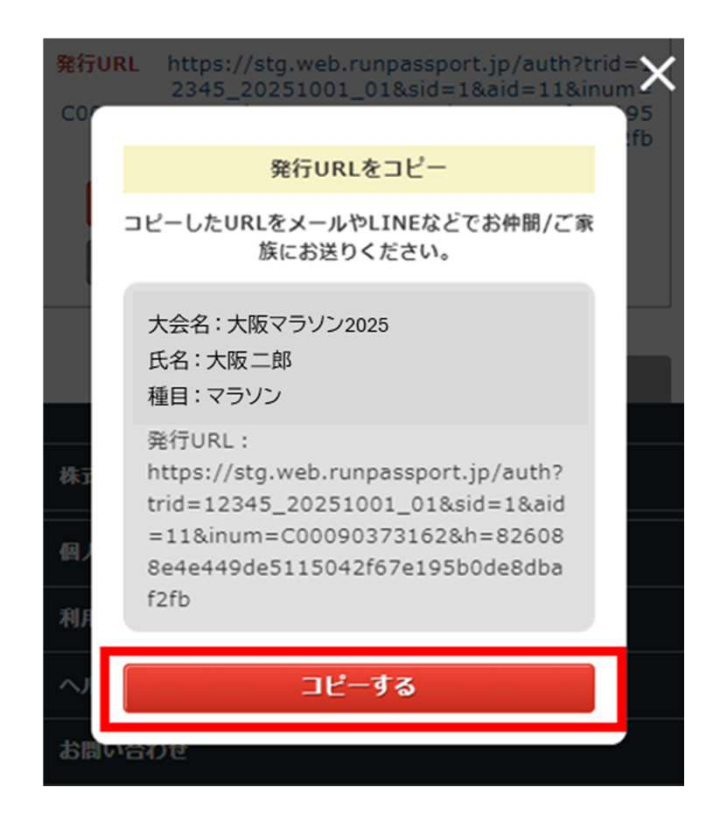

\* 0SAKA 2025

# ③RUNNET内【Myページから】→②-2.グループエントリーの場合

#### 代表者からURLを共有されたら、 そのURLをクリックする。

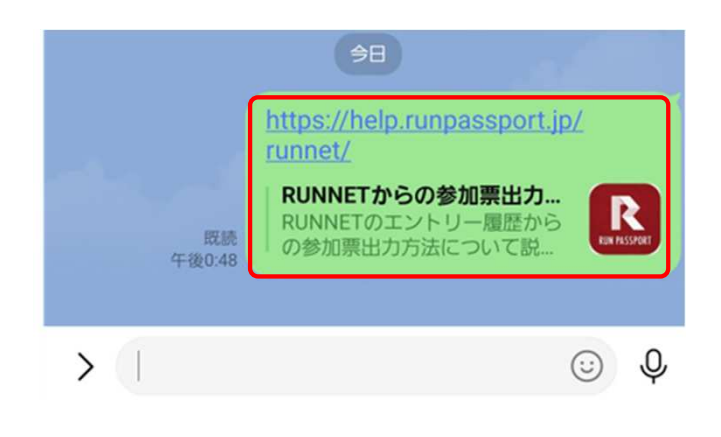

❷誓約書画面が表示されるので、必要 事項を入力して、誓約書に同意をお願 いいたします。

|                                                                               |                                                                                                    | LINE ENGLISH BHARK MIRPS          |
|-------------------------------------------------------------------------------|----------------------------------------------------------------------------------------------------|-----------------------------------|
| CSAKA 20                                                                      | 25                                                                                                    |                                   |
|                                                                               |                                                                                                    | 5 WA 887 556%                     |
|                                                                               | 展急速線情報の入力と証約否への同意が必要です                                                                                         |                                   |
| などの形式の目的です                                                                    |                                                                                                    |                                   |
| アスリートビブス                                                                      | 1000001                                                                                                    |                                   |
| 86                                                                            | 大阪 大郎                                                                                                    |                                   |
| 80                                                                            | マラソン男子                                                                                                    |                                   |
|                                                                               | 8.8 *:                                                                                                    |                                   |
| *****                                                                         | 409.11                                                                                                    |                                   |
|                                                                               | TEL *:                                                                                                    |                                   |
| <ol> <li>毛(大会参加者)</li> <li>毛(大会参加者)</li> <li>代理出場は我し<br/>代理出場れび大会5</li> </ol> | は、大会規定(大会規制)を提案し、遵守・了承します。また、主催各の指定に<br>ません、代理出場が発発した場合、全ての記録の体みを含め、主催者の指定で有<br>指令に指定拠着しても、主催者に対する一切の規定を発展します。 | ENRT.                             |
| た、原規設びその利                                                                     | 目標を行うたまで大会に参加します。私内公びその他の事故について生殖者の<br>1の事故に対する補償が主催者の加入する損害保険(発育金補償)の範疇内である                                   | の副約週末行うことに用論はありません。ま<br>ことを了承します。 |
| 4. 私は、警保上、<br>了承します。                                                          | その他の事由により主催者が必要と認めた場合、私の承諾なしに関係点換その方                                                                           | 助の方法により手能物の検索を受けることを              |
| 5. EU. 751/                                                                   | <u>シーボリシー</u> を確認し、発意します。                                                                                      |                                   |
| 5. Box. ABCC2                                                                 |                                                                                                    |                                   |
| 私は大会に出版するにあたり、上記の質的内容を遵守します。                                                  |                                                                                                    |                                   |
|                                                                               | 米米成年の場合は保護剤の同様が必要です                                                                                            |                                   |
|                                                                               | 8812                                                                                                    |                                   |
|                                                                               |                                                                                                    | A PAGE TOP                        |
|                                                                               | ZS-CRSROZ                                                                                                    |                                   |

# アスリートビブス引換券が WEB上で表示されます。

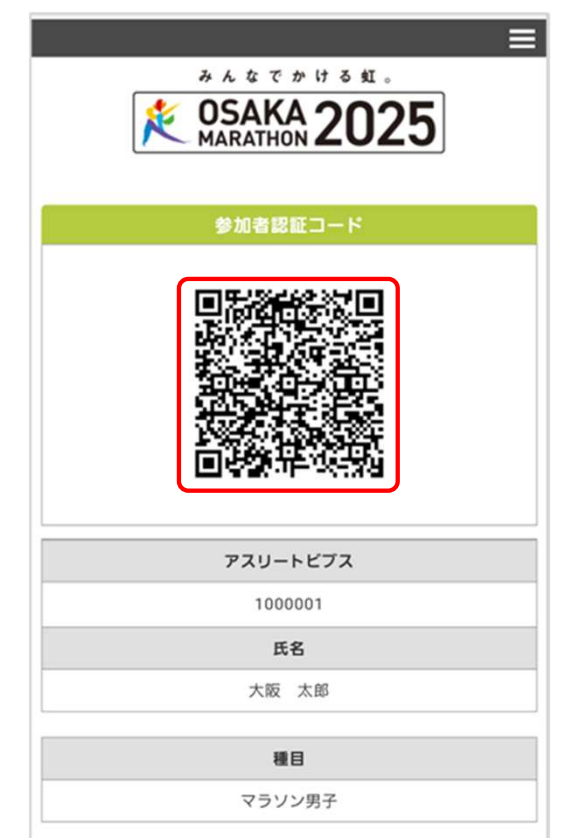